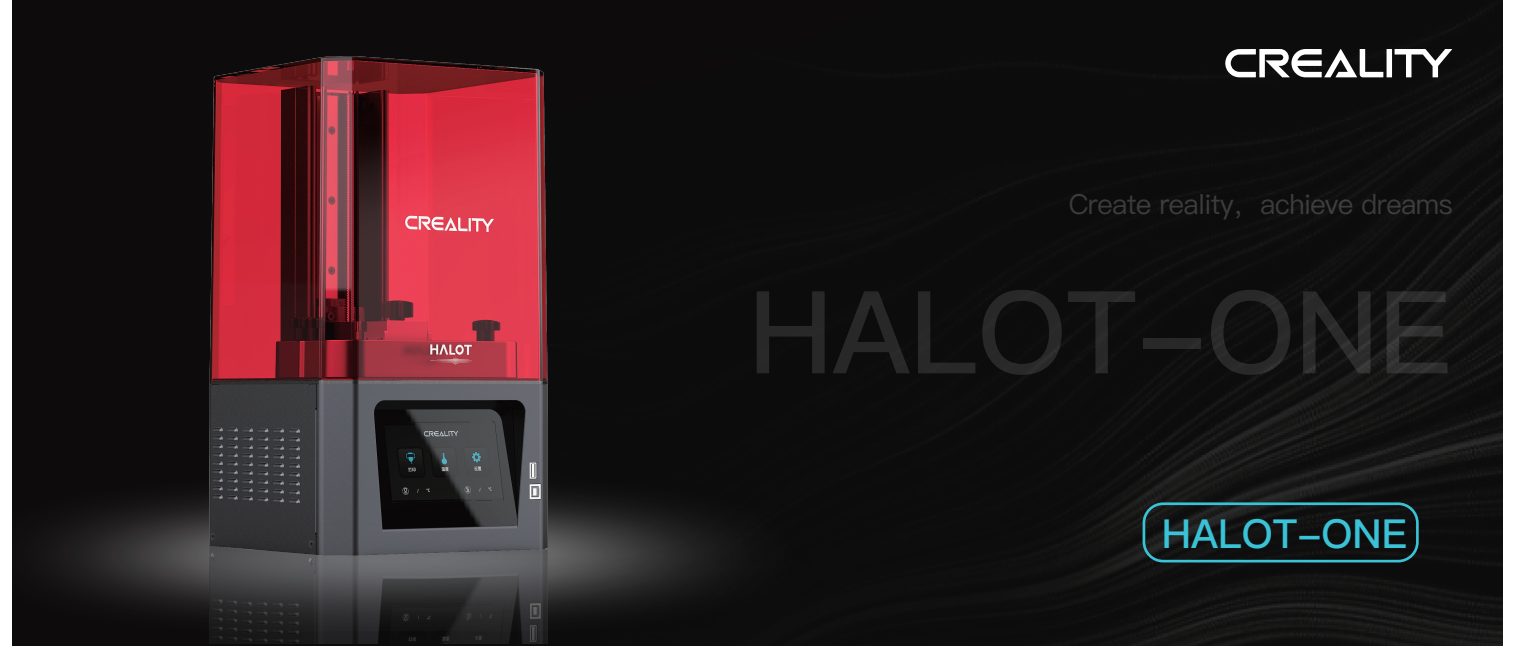

# ЗD ПРИНТЕР CREALITY HALOT-ONE Руководство пользователя V1.0

#### Уважаемые покупатели,

Благодарим за выбор наших продуктов. Для лучшего опыта перед работой с принтером прочитайте инструкции. Наша команда всегда готова оказать вам лучшие услуги. Обращайтесь к нам по номеру телефона или адресу еmail, указанному в конце, если с принтером возникнут какие-либо проблемы. Чтобы пользование нашим продуктом было лучше, вы можете ознакомиться со следующими материалами: Посмотрите сопроводительные инструкции и видео на USB диске. Найдите на нашем официальном сайте www.creality.com информацию о соответствующем программном/

аппаратном обеспечении, контактные данные и инструкции по эксплуатации и обслуживанию.

#### Обновление прошивки

Войдите на официальный вебсайт https://www.creality.com/download, с мените язык, выберите соответствующий принтер и модель, и загрузите требуемую прошивку, в ы сможете пользоваться ею, когда завершится установка.

# примечания

Не используйте принтер никакими способами помимо указанных здесь во избежание травм и материального ущерба. 😢 Не размещайте принтер около источников тепла или воспламеняемых и взрывчатых веществ. Рекомендуем размещать его в хорошо вентилируемом помещении без пыли 🚳 Не подвергайте принтер сильным вибрациям и любым нестабильным условиям. это может ухудшить качество принтера. Пожалуйста, используйте рекомендуемые смолы во избежание повреждения машины. В не используйте никакие шнуры питания кооме поставляемых производителем. Всегда используйте заземленную трехконтактную розетку. Не открывайте пластиковую крышку при использовании, иначе печать прервется. 🔊 Не надевайте хлопчатобумажные перчатки при работе с принтером. Они могут попасть в подвижные части принтера, что приведет к ожогам, возможным травмам или повреждению принтера. В После завершения печати подождите некоторое время. Доставайте напечатанный продукт в перчатках инструментами. 🥴 Периодически очищайте принтер. При очистке всегда выключайте питание, вытирайте сухой салфеткой пыль, остатки пластика и прочие материалы с рамы, направляющих и колес. Поверхность принтера протирайте стеклоочистителем или изопропиловым спиртом. Дети младше 10 лет не должны пользоваться принтером без присмотра. Овет: не отключайте шнур питания при включенном устройстве. Пользователь должен соблюдать законы и регламенты стран и регионов, где находится (используется) оборудование, соблюдать профессиональную этику, обращать внимание на технику безопасности и строго не допускать использования наших продуктов и оборудования в любых незаконных целях. Creality не берет на себя правовую ответственность нарушителей ни при каких обстоятельствах.

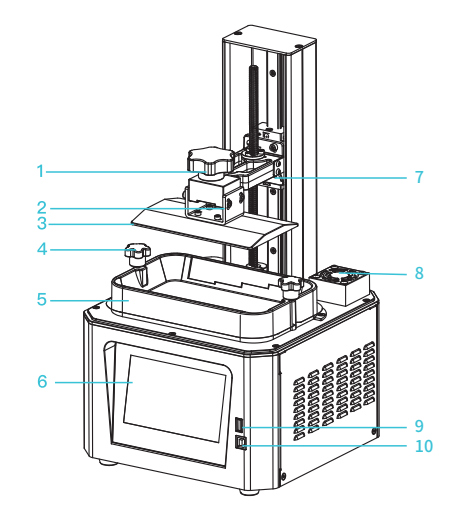

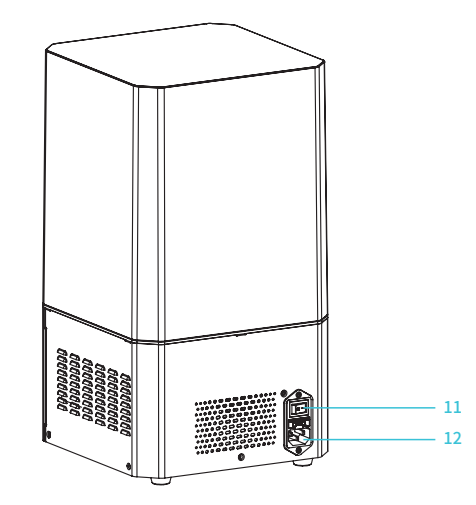

| 1<br>1<br>1<br>1 | Винт со звездообразным<br>шлицем | <sup>5</sup> Лоток для смолы | 9  | USB порт                |
|------------------|----------------------------------|------------------------------|----|-------------------------|
| 2                | Регулировочный винт              | 6 Сенсорный экран            | 10 | Дополнительный USB порт |
| 1<br>1 3<br>1    | Пластина платформы               | 7 Ограничительный<br>датчик  | 11 | Выключатель питания     |
| 4<br>1 4         | Винт для фиксации<br>поддона     | 8 Воздушный фильтр           | 12 | Разъем питания          |

| Основные параметры           |                                                                                                    |  |  |  |  |
|------------------------------|----------------------------------------------------------------------------------------------------|--|--|--|--|
| Модель                       | HALOT-ONE                                                                                                    |  |  |  |  |
| Язык ПО                      | Английский/к итайский                                                                                                    |  |  |  |  |
| Способ печати                | USB диск                                                                                                    |  |  |  |  |
| Разрешение осей Х/Ү          | 1620*2560                                                                                                    |  |  |  |  |
| Разрешение оси Z             | 0.03 мм-0.05 мм (т олщина слоя)                                                                                                    |  |  |  |  |
| Скорость печати              | 1-4 с/ (высота слоя)                                                                                                    |  |  |  |  |
| Специальные нити             | Обычный твердый фотополимер, с тандартная смола, с мола<br>высокой твердости, с мола высокой жесткости, с мола для<br>зубных слепков. |  |  |  |  |
| Конфигурация источника света | Встроенный источник света (длина волны 405 нм)                                                                                        |  |  |  |  |
| Операционная система         | Windows XP и выше                                                                                                    |  |  |  |  |
| Номинальная мощность         | 100 Вт                                                                                                    |  |  |  |  |
| Область печати               | 127*80*160 мм (длина, ширина и высота)                                                                                                |  |  |  |  |
| Габариты машины              | 221*221*404 мм                                                                                                    |  |  |  |  |
| Размер упаковки              | 295*295*545 мм                                                                                                    |  |  |  |  |
| Масса устройства             | 7.1 кг                                                                                                    |  |  |  |  |
| Масса брутто                 | 8.8 кг                                                                                                    |  |  |  |  |
| Дисплей                      | 5.0 дюймов                                                                                                    |  |  |  |  |

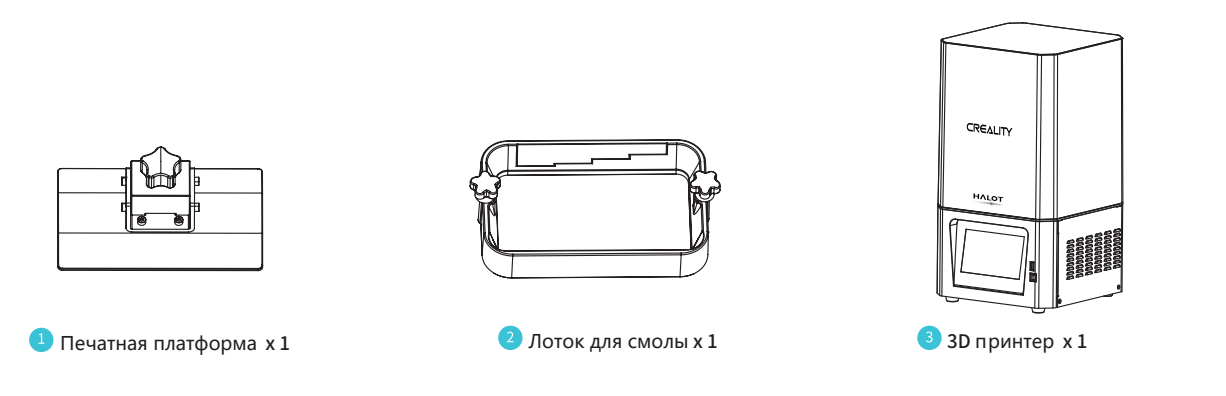

**>>**)

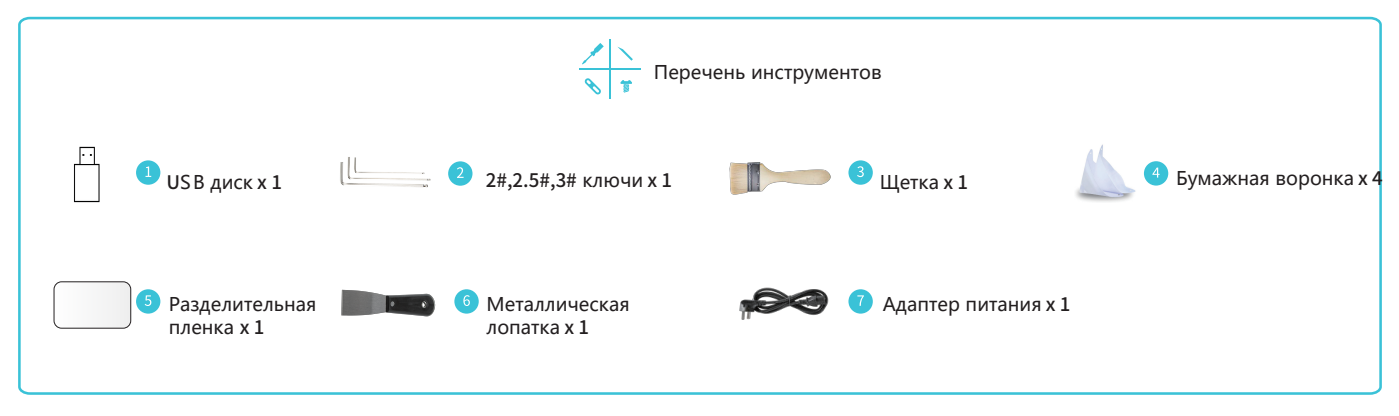

Tips: the above accessories are for reference only, in kind prevail!

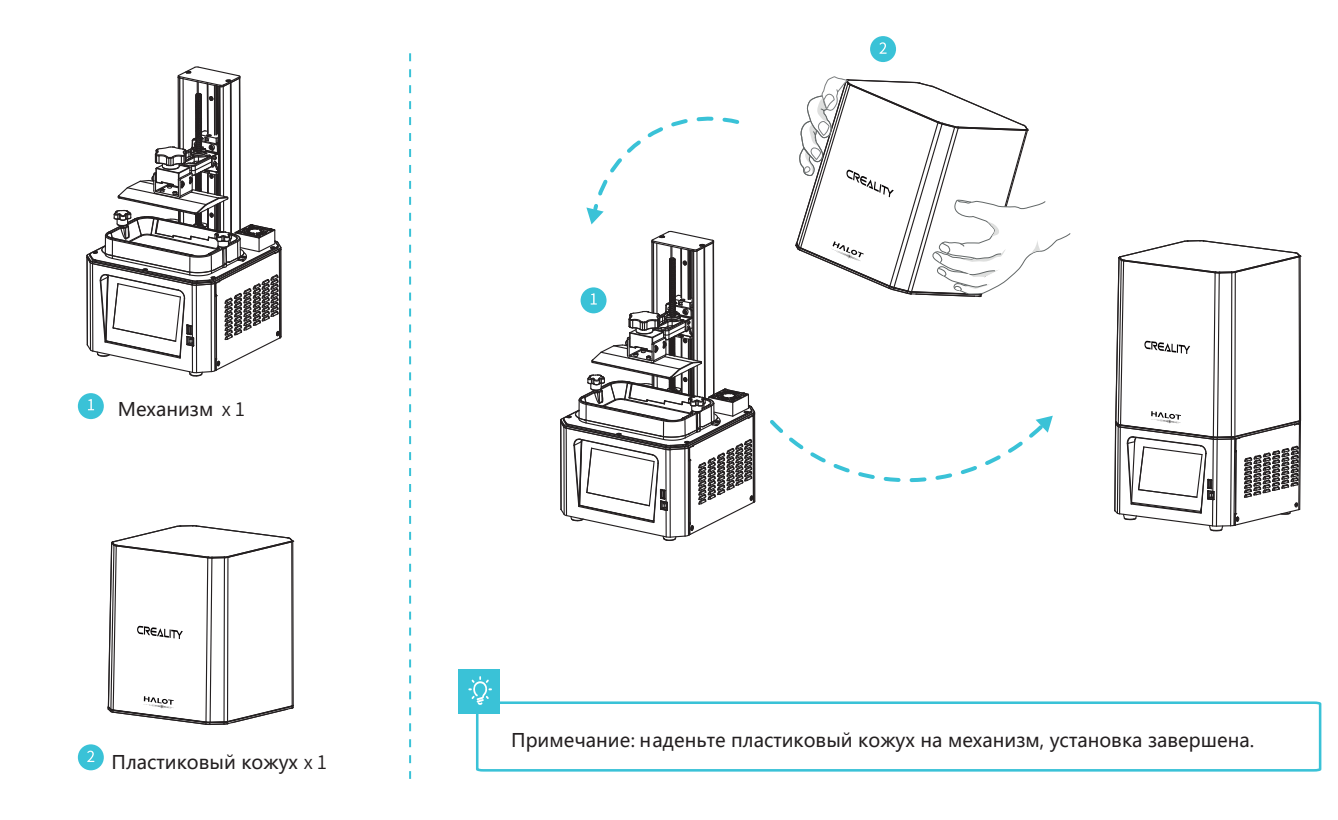

#### 5. Интерфейс

Настройка

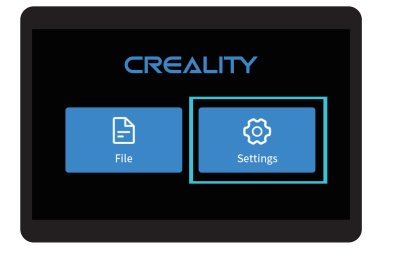

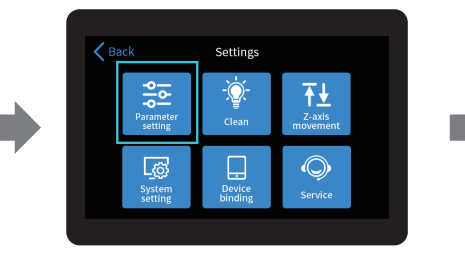

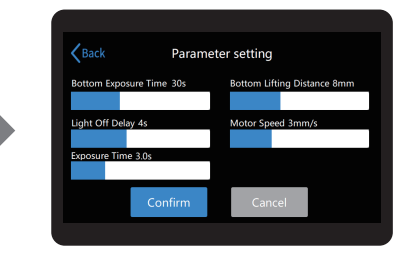

->>>

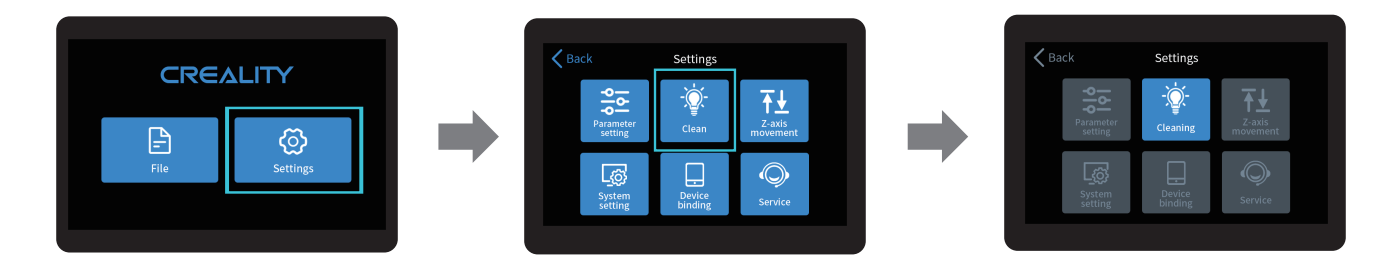

#### -Ò

Примечание: просмотр и настройка параметров принтера, проверьте состояние источника света, пользовательский интерфейс представлен для справки, настоящий ПИ может отличаться.

#### 6. Выравнивание платформы

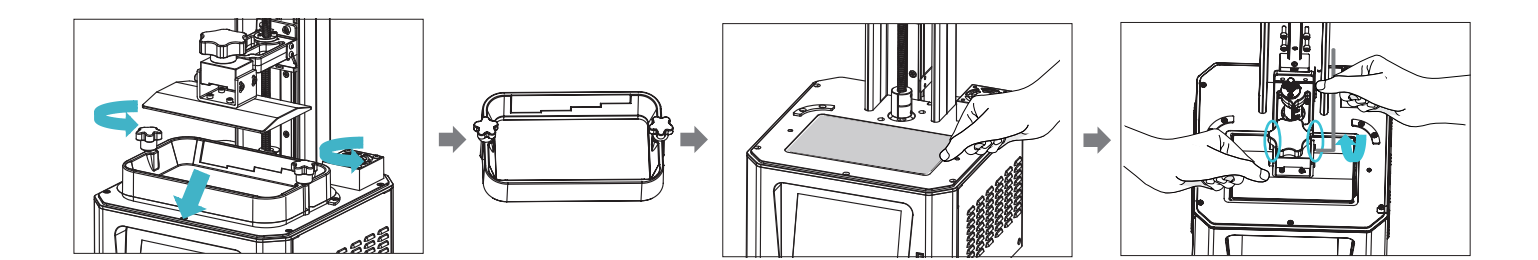

 Чтобы откалибровать печатную платформу, поднимите ее, ослабьте крепежные винты с левой и правой сторон поддона с материалом и достаньте поддон; 2. Открутите четыре винта соединительной пластины прототипной платформы, плотно приложите лист A4 к экрану печати, нажмите Settings → Z Axis Motion → Levelling (смотрите раздел Выравнивание платформы 2), убедитесь, что платформа плотно прилегает к бумаге. 3. Убедившись, что лист А4 ровно прилегает к платформе, затяните 4 винта платформы.

٠Ď

Примечание: печатная платформа выровнена на фабрике. Если ее нужно выровнять после перевозки или по иным причинам, выполните следующие шаги, чтобы отрегулировать платформу (у вас должен быть ровный лист А4).

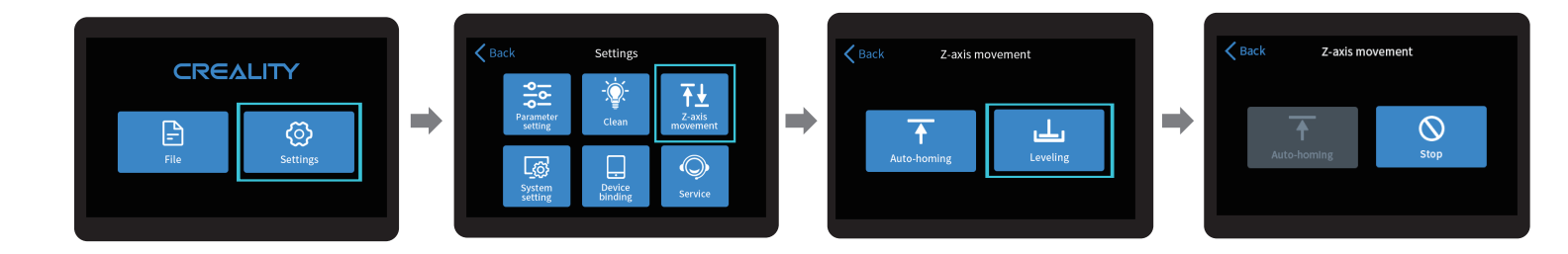

÷Ò.

Примечание: пользовательский интерфейс представлен только для ознакомления, реальный интерфейс может отличаться.

## 8. Загрузка смолы

Залейте УФ светочувствительную смолу в лоток. Емкость составляет 140 мл/170 мл/225 мл/285 мл.

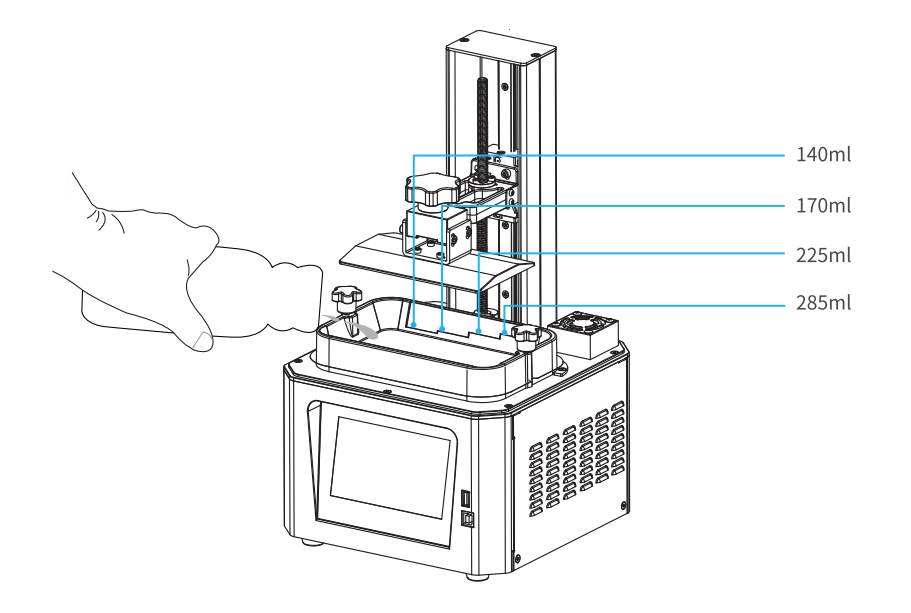

#### ÷Ų

Советы: как заменить смолу.

Медленно достаньте лоток со смолой, вылейте оставшуюся смолу в контейнер, очистите лоток, залейте новую смолу и затем установите лоток со смолой в устройство.

Советы: смола может вызвать раздражение кожи или аллергическую реакцию. Перед использованием надевайте перчатки, чтобы избежать прямого контакта с кожей.

#### 9. Замена выпускной мембраны

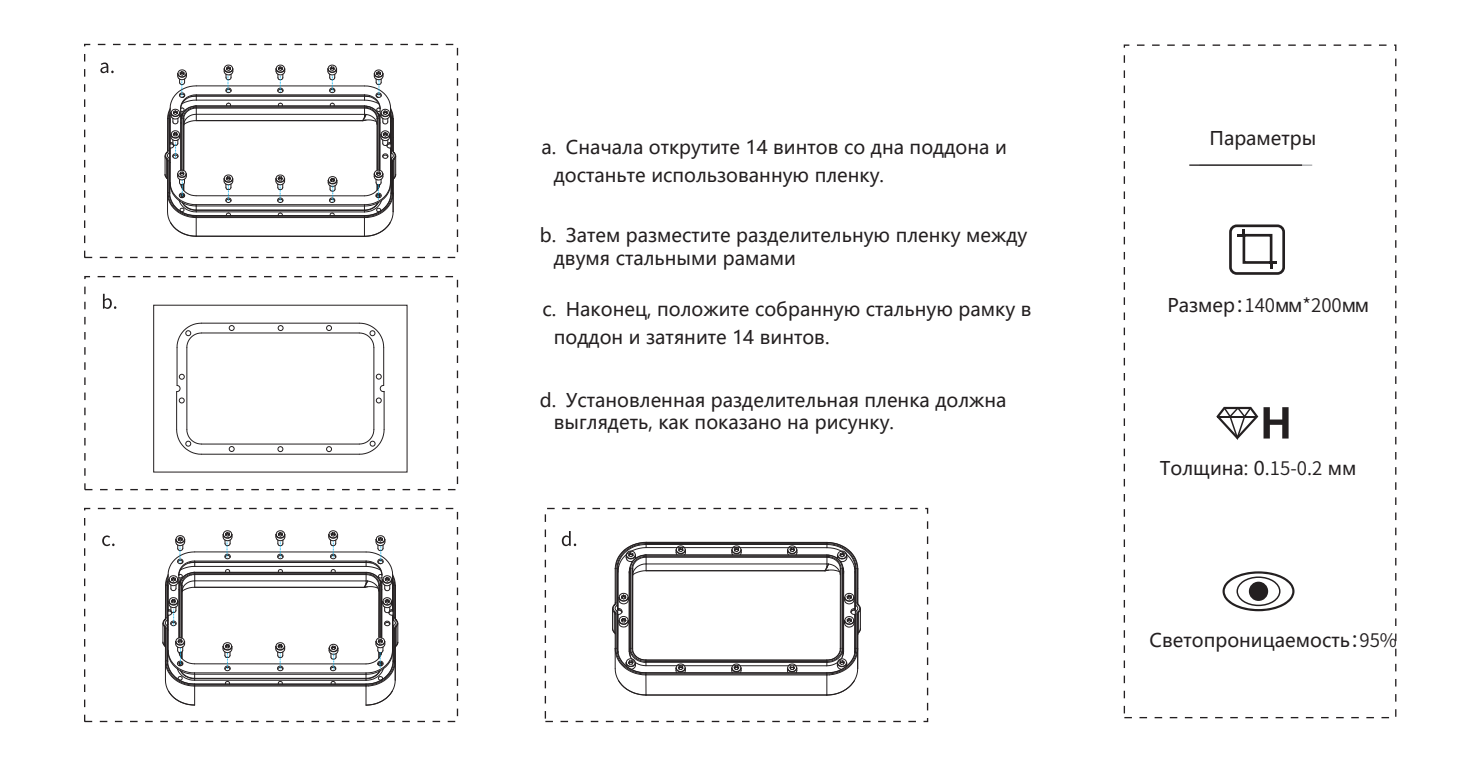

1. Слайс

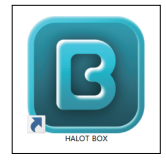

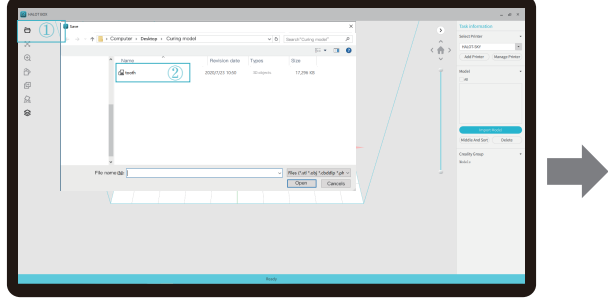

1. Откройте программу-слайсер LCD 3D принтера, нажмите "Open" в левой части экрана и добавьте файл модели.

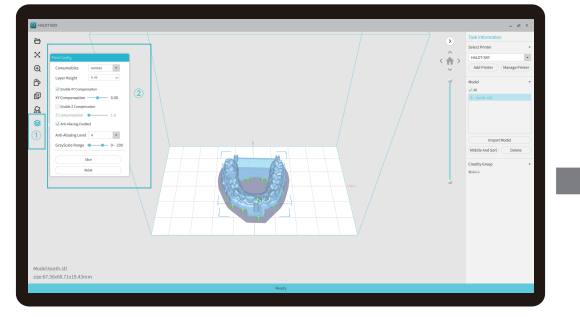

3. Нажмите ①→Setting slice printing parameters ②→Нжие "Slice".

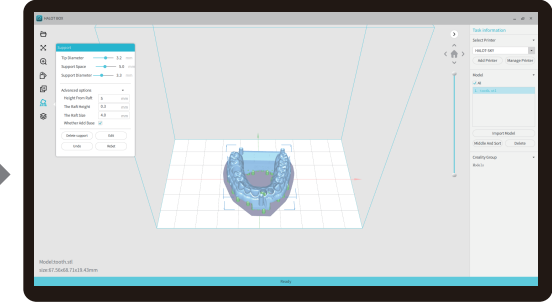

>>>

2. Е сли нужно добавить поддержку модели, нажмите верхнюю правую иконку, чтобы задать соответствующие параметры.

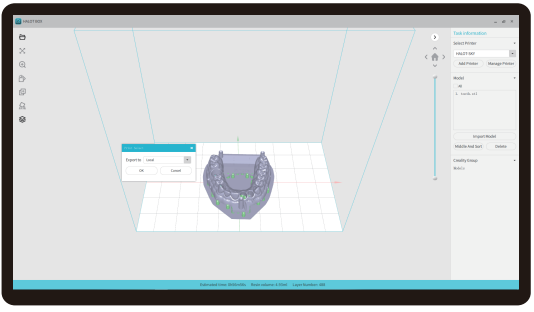

4. Подождите, пока будет завершен слайс→с охраните файл слайса. Больше данных на нашем сайте www.creality.com.

# 2. Печать

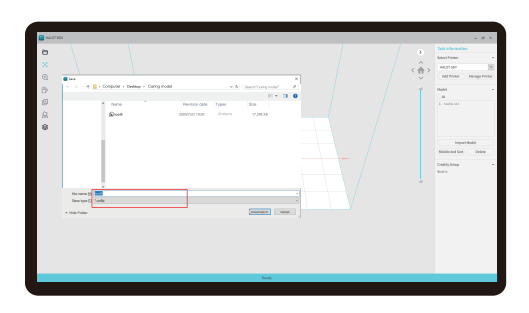

- 1. Создайте файл cxdlp и сохраните файл на USB диск.
- 2. Вставьте USB диск →Выберите документ →нажмите кнопку печати.

USB port

**>>>** 

#### 

Предупреждение: в процессе печати нельзя трясти устройство, э то может повлиять на качество печати

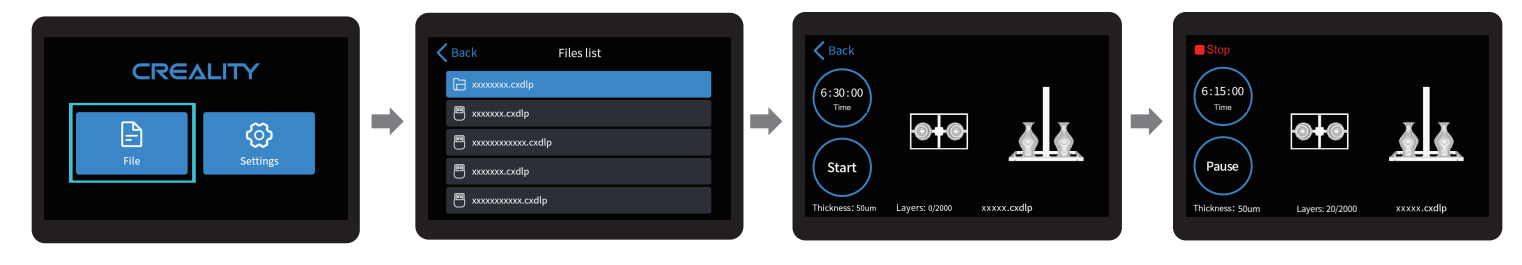

1. Выберите файлы;

- 2. Выберите файл, который нужно напечатать и нажмите "Start";
- 3. Печать · · ·

->>>

Примечание: пользовательский интерфейс приведен для справки, реальный ПИ может отличаться. Устройство сохраняет печатаемый файл по умолчанию.

÷Ċ

#### 13. Удаленное управление печатью

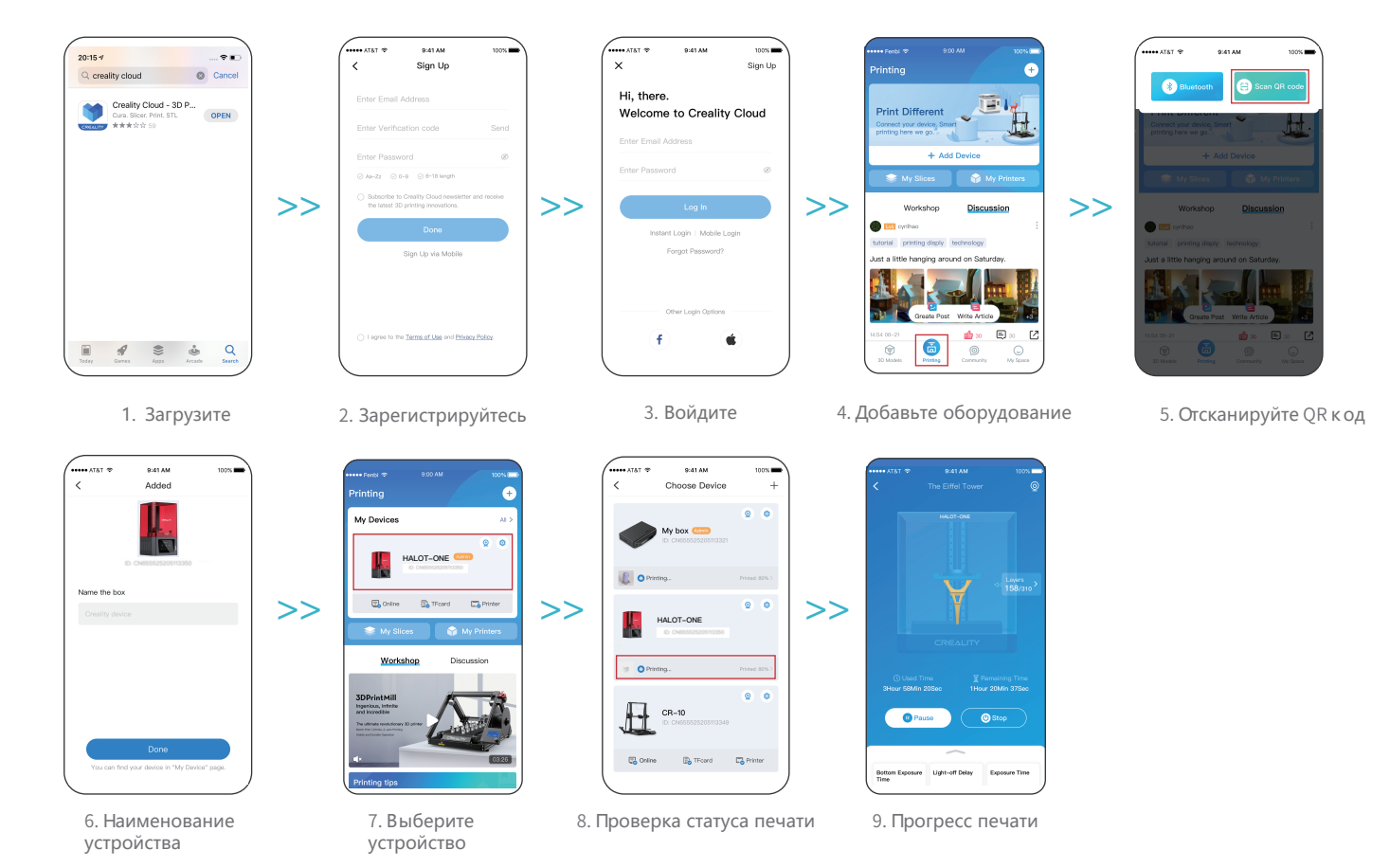

### 14. Подключение проводки

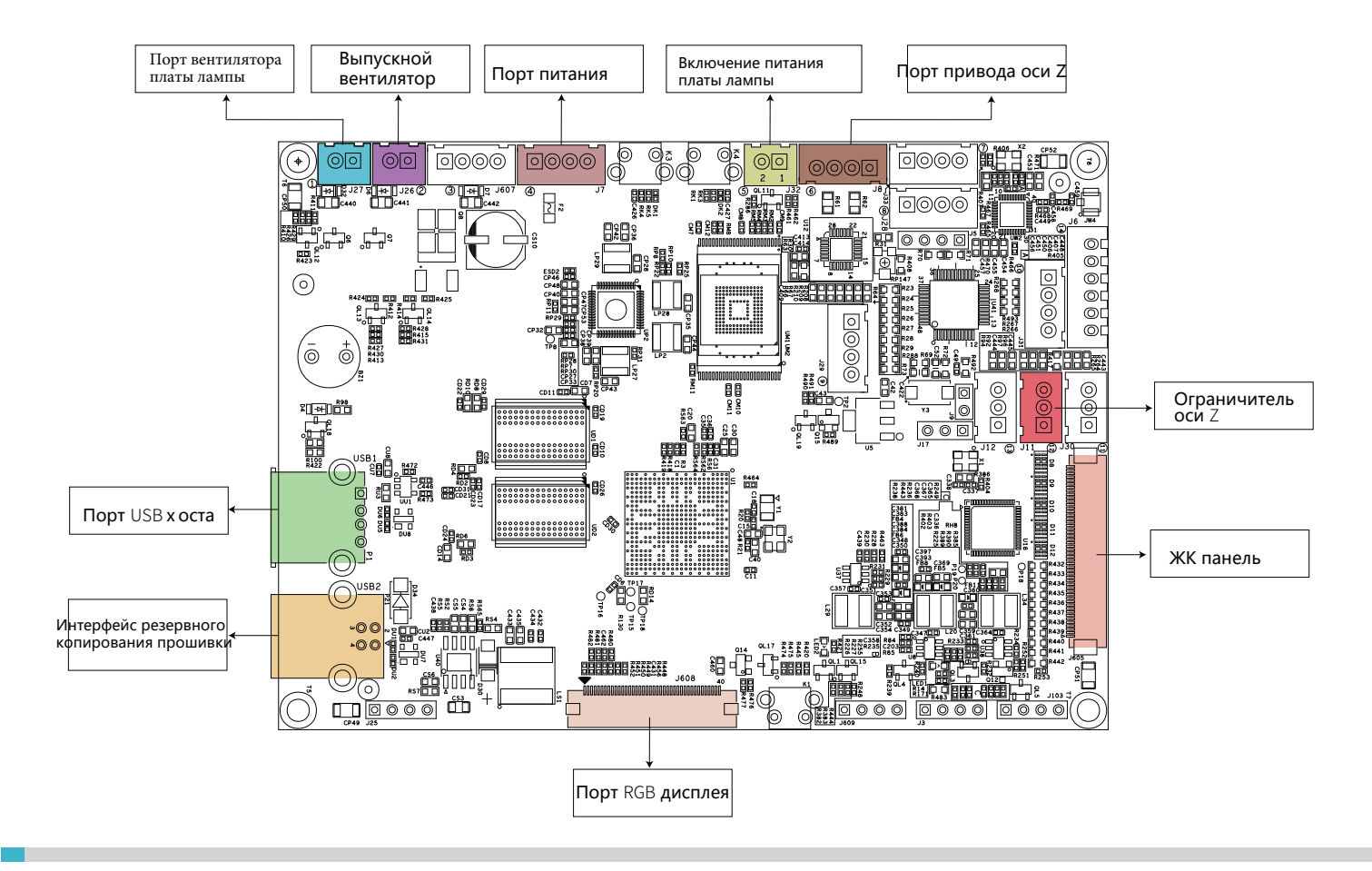

->>)

#### 15. Устранение неполадок

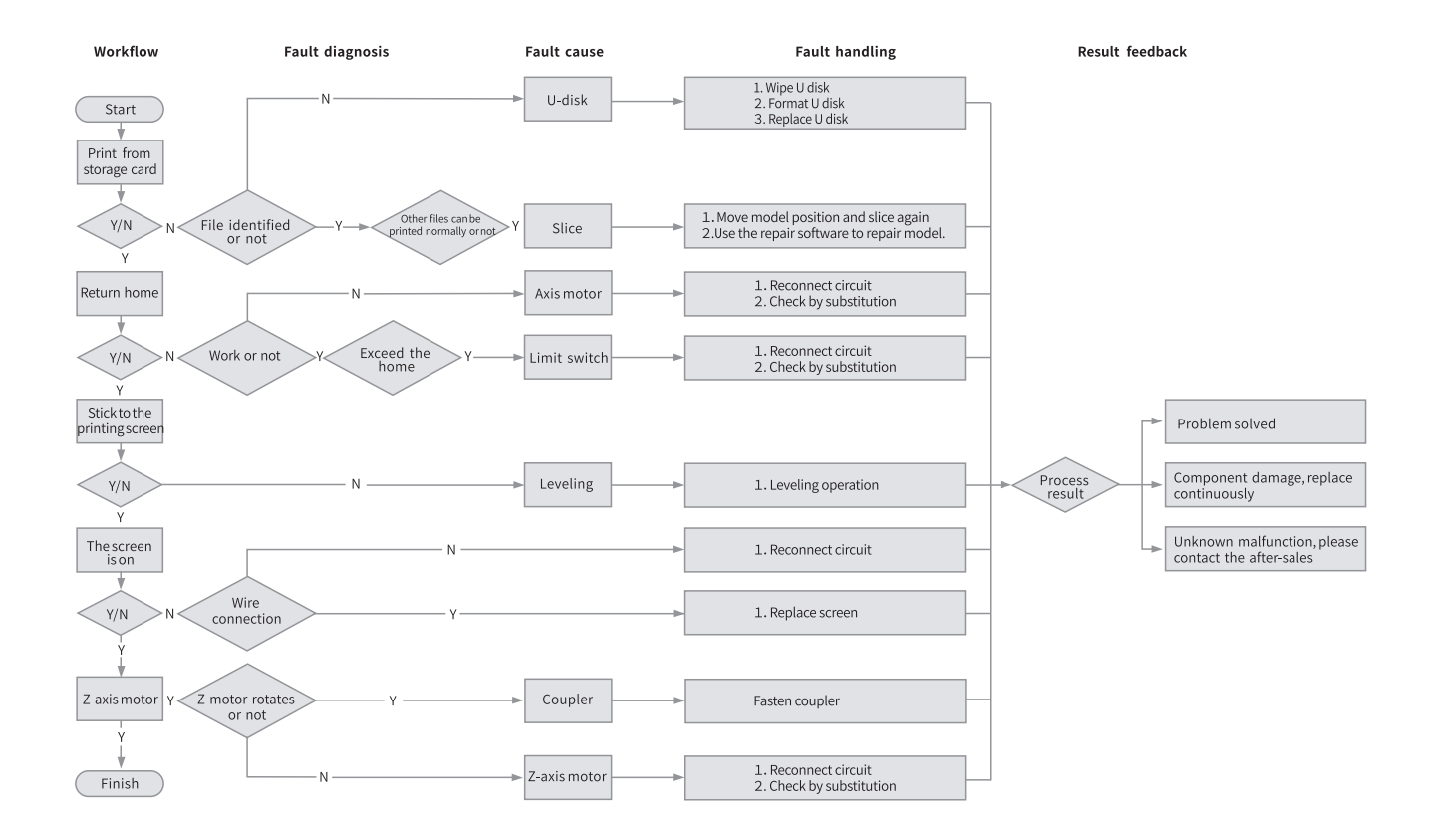

 $\rightarrow$ 

#### 16. Заявление FCC

Предупреждение FCC:

Любые изменения и модификации, не одобренные документально стороной, ответственной за соответствие, могут

лишить пользователя права эксплуатировать оборудование.

Данное устройство отвечает части 15 правил FCC. Эксплуатация соответствует двум следующим условиям: 1) данное устройство не может создавать вредные помехи, и 2) данное устройство должно принимать любые полученные помехи, в том числе помехи, которые могут вызвать нежелательные действия.

#### ВАЖНОЕ ПРИМЕЧАНИЕ:

Данное оборудование испытано и отвечает ограничениям для цифровых устройств класса Б в соответствии с частью 15 Регламента FCC. Эти ограничения обеспечивают разумную защиту от вредных помех в жилых помещениях. Данное оборудование создает, использует и может излучать радиочастотную энергию, и при установке и пользовании с нарушением инструкций может создавать вредные помехи для радиокоммуникаций. Тем не менее, нет гарантии, что помехи не будут создаваться в конкретной установке. Если данное оборудование производит вредные помехи для приема радио или телесигнала, что можно определить выключением и повторным включением оборудования, Пользователь может попытаться исправить помехи с помощью одной или нескольких мер:

-Переориентируйте или переместите принимающую антенну.

-Увеличьте расстояние между оборудованием и приемником.

-Включите оборудование в розетку с ети, в которую не включен приемник.

- Обратитесь к дилеру или опытному ТВ/радио специалисту за помощью.

Заявление FCC о радиационном воздействии:

Данное оборудование соответствует пределам радиационного облучения FCC для неконтролируемых условий.

Оборудование следует использовать на минимальном расстоянии 20 см между излучателем и вашим телом.

В случае неполадок или вопросов обращайтесь в официальный дилерский центр ООО "Новгодент" Россия, г. Ставрополь, ул. Мира 367/21 +78655-333-888 www.novgodent.pro

# ГАРАНТИЯ

Перед возвратом продукта и заполнением гарантийного талона обратитесь в сервисный отдел, чтобы уладить формальности. Приложите этот гарантийный талон к возвращаемому устройству.

| Ремонт 🗆 🛛                                                                                                    | Обмен 🗆    | Возврат 🗆 |                                                                             |  |  |  |
|----------------------------------------------------------------------------------------------------|------------|-----------|-----------------------------------------------------------------------------|--|--|--|
| Имя:<br>Адрес:                                                                                                    | _ Телефон: |           | Описание неисправности или повреждения, или причины<br>возврата\обмена:<br> |  |  |  |
| <br>Серийный номер: Номер зака <u>за:</u><br>Канал: Платформа 🗆 Оффлайн 🗆                                                           |            |           | Записи о ремонте:                                                           |  |  |  |
| Дата покупки <sup>день</sup> м<br>↓                                                                                                 | есяц год   |           |                                                                             |  |  |  |
| Примечание: клиент должен заполнить основные сведения и причины возврата. Строку "Записи о ремонте" полняет технический специалист. |            |           |                                                                             |  |  |  |